**Via**Trajectoire

Version : 0 Modifié le : 29/08/19

## Associer des comptes ViaTrajectoire

ML-003

<u>Contexte :</u> Vous intervenez en établissement et en libéral, et vous aimeriez accéder à vos demandes en établissement sans jongler entre l'espace « professionnel » et l'espace « Médecin Libéral » de ViaTrajectoire. Il suffit d'associer vos deux comptes.

## Associer les comptes

- 1. Se connecter à ViaTrajectoire depuis la vignette « Médecin Libéral » du site <u>https://viatrajectoire.sante-ra.fr/</u>
- 2. Depuis la page d'accueil de l'espace « Médecin libéral », sélectionner l'onglet « Mon compte »

| n compte<br>Mes informations personi<br>Pr<br>Nom d'utili<br>E<br>Téléj<br>Recevoir les               | Nom* MEDECIN I<br>Prénom VIRGINIE<br>lisateur bb2d8c24-fi<br>Email* ext-pascale<br>sphone                                                                                                    | RPPS0003401<br>55e-4e25-83f9-8a3e0<br>.magnien@chu-Iyon.                                                                                                    | 0650343c<br>fr                                                                                                    |                                                                                                    |                                                                                                    |
|----------------------------------------------------------------------------------------------------|----------------------------------------------------------------------------------------------------|----------------------------------------------------------------------------------------------------|----------------------------------------------------------------------------------------------------|----------------------------------------------------------------------------------------------------|----------------------------------------------------------------------------------------------------|
| Mes informations person<br>Pr<br>Nom d'utili<br>E<br>Télég<br>Recevoir les                            | Nom* MEDECIN I<br>Prénom VIRGINIE<br>lisateur bb2d8c24-fi<br>Email* ext-pascale<br>Ephone<br>Fax                                                                                                    | RPPS0003401<br>65e-4e25-83f9-8a3e(<br>.magnien@chu-lyon.                                                                                                    | 0650343c<br>fr                                                                                                    |                                                                                                    |                                                                                                    |
| Pr<br>Nom d'utili<br>E<br>Téléj<br>Recevoir les                                                       | Nom* MEDECIN I<br>Prénom VIRGINIE<br>lisateur bb2d8c24-fi<br>Email* ext-pascale<br>éphone                                                                                                    | RPPS0003401<br>55e-4e25-83f9-8a3e(<br>.magnien@chu-lyon.                                                                                                    | )650343c<br>fr                                                                                                    |                                                                                                    |                                                                                                    |
| Pr<br>Nom d'utili<br>E<br>Télég<br>Recevoir les                                                       | Prénom VIRGINIE<br>lisateur bb2d8c24-fi<br>Email* ext-pascale<br>éphone                                                                                                    | 55e-4e25-83f9-8a3e(<br>.magnien@chu-lyon.                                                                                                    | 0650343c<br>fr                                                                                                    |                                                                                                    |                                                                                                    |
| Nom d'utili<br>E<br>Téléj<br>Recevoir les                                                             | iisateur bb2d8c24-fi<br>Email* ext-pascale<br>Sphone Fax                                                                                                    | 65e-4e25-83f9-8a3e(<br>.magnien@chu-lyon.                                                                                                    | 0650343c<br>fr                                                                                                    |                                                                                                    |                                                                                                    |
| E<br>Téléj<br>Recevoir les                                                                            | Email* ext-pascale                                                                                                    | .magnien@chu-lyon.                                                                                                    | fr                                                                                                    |                                                                                                    |                                                                                                    |
| Téléj<br>Recevoir les                                                                                 | Ephone Fax                                                                                                    |                                                                                                    |                                                                                                    |                                                                                                    |                                                                                                    |
| Recevoir les                                                                                          | Fax                                                                                                    |                                                                                                    |                                                                                                    |                                                                                                    |                                                                                                    |
| Recevoir les                                                                                          |                                                                                                    |                                                                                                    |                                                                                                    |                                                                                                    |                                                                                                    |
|                                                                                                    | emails 🕑                                                                                                    |                                                                                                    |                                                                                                    |                                                                                                    |                                                                                                    |
| Mot de                                                                                                | e passe <u>Modifier</u>                                                                                                    |                                                                                                    |                                                                                                    |                                                                                                    |                                                                                                    |
| Prof                                                                                                  | fession Médecin -                                                                                                    | Qualifié en Médecine                                                                                                    | Générale (SM)                                                                                                    |                                                                                                    |                                                                                                    |
| ld nati                                                                                               | tionaux 899700034                                                                                                    | 012 R                                                                                                    | PPS                                                                                                    |                                                                                                    |                                                                                                    |
| Mon compte de professio<br>Si vous intervenez en établissemen<br>connecter à l'espace professionnel p | onnel en établis:<br>nt et que vous possédi<br>par CPS après avoir ren                                                                                                    | s <mark>ement</mark><br>ez déjà un compte pro<br>seigné vos identifiants                                                                                                    | fessionnel Viatraj<br>de connexion ci-c                                                                                                    | ectoire, vous pouvez vous<br>dessous.                                                                                                    |                                                                                                    |
| Nom d'utilis                                                                                          | sateur*                                                                                                    |                                                                                                    |                                                                                                    |                                                                                                    |                                                                                                    |
| Mot de p                                                                                              | passe*                                                                                                    |                                                                                                    |                                                                                                    |                                                                                                    |                                                                                                    |
|                                                                                                    |                                                                                                    |                                                                                                    |                                                                                                    | Associer                                                                                                    |                                                                                                    |
| Médecin(s) habilité(s) à g                                                                            | jérer mes dossie                                                                                                    | S<br>Début de délé                                                                                                    | nation                                                                                                    | Fin de délégation                                                                                                    | -                                                                                                    |
| Afficher l'historique                                                                                 | a de viatrajectoire                                                                                                    | Debut de dele                                                                                                    | Ajouter                                                                                                    | une délégation de droits                                                                                                    |                                                                                                    |
|                                                                                                    |                                                                                                    |                                                                                                    |                                                                                                    |                                                                                                    |                                                                                                    |
|                                                                                                    | Mon compte de professi<br>Si vous intervenez en établissemen<br>connecter à l'espace professionnel<br>Nom d'utilis<br>Mot de<br>Médecin(s) habilité(s) à com<br>Prénom Utilisater<br>Afficher l'historique | Médecin - (<br>Id nationaux 899700034<br>Mon compte de professionnel en établiss<br>Si vous intervenez en établissement et que vous posséde<br>connecter à l'espace professionnel par CPS après avoir ren<br>Nom d'utilisateur*<br>Mot de passe*<br>Médecin(s) habilité(s) à gérer mes dossier<br>m Prénom Utilisateur de ViaTrajectoire<br>Afficher l'historique. | Profession       Médecin - Qualifié en Médecine         Id nationaux       899700034012         Mon compte de professionnel en établissement         Si vous intervenez en établissement et que vous possédez déjà un compte professionnel par CPS après avoir renseigné vos identifiants do normeter à l'espace professionnel par CPS après avoir renseigné vos identifiants Mot de passe*         Médecin(s) habilité(s) à gérer mes dossiers         vm       Prénom         Utilisateur de ViaTrajectoire       Début de délé | Médecin - Qualifié en Médecine Générale (SM)   Id nationaux   899700034012     RPPS     Mon compte de professionnel en établissement     Si vous intervenez en établissement et que vous possédez déjà un compte professionnel Viatraj connecter à l'espace professionnel par CPS après avoir renseigné vos identifiants de connexion ci-connecter à l'espace professionnel par Server avoir renseigné vos identifiants de connexion ci-connecter à l'espace professionnel par Server avoir renseigné vos identifiants de connexion ci-connecter à l'espace professionnel par Server avoir renseigné vos identifiants de connexion ci-connecter à l'espace professionnel par Server avoir renseigné vos identifiants de connexion ci-connecter à l'espace professionnel par Server avoir renseigné vos identifiants de connexion ci-connecter à l'espace professionnel par Server avoir renseigné vos identifiants de connexion ci-connecter à l'espace professionnel par Server avoir renseigné vos identifiants de connexion ci-connecter à l'espace professionnel par Server avoir renseigné vos identifiants de connexion ci-connecter à l'espace professionnel par Server avoir renseigné vos identifiants de connexion ci-connecter à l'espace professionnel par Server avoir renseigné vos identifiants de connexion ci-connecter à l'espace professionnel par Server avoir renseigné vos identifiants de connexion ci-connecter avoir renseigné vos identifiants de connexion ci-connecter avoir renseigné vos identifiants de connexion ci-connecter avoir renseigné vos identifiants de connexion ci-connecter avoir renseigné vos identifiants de connexion ci-connecter avoir renseigné vos identifiants de connexion ci-connecter avoir renseigné vos identifiants de connexion ci-connecter avoir renseigné vos identifiants de connexion ci-connecter avoir renseigné vos identifiants de connexion ci-connecter avoir renseigné vos identifiants de connexion ci-connecter avo | Médecin - Qualifié en Médecine Générale (SM)         Id nationaux       899700034012         RPPS         Image: Comparison of the profession of the profession of |

- 3. Dans la rubrique « Mon compte de professionnel d'établissement » compléter votre nom d'utilisateur et votre mot de passe du compte de professionnel d'établissement
- 4. Cliquer sur « Associer »

Nota : une fois que les deux comptes sont associés, un champ « Compte ViaTrajectoire associé » est ajouté dans les informations du compte de l'espace « Médecin libéral » et de l'espace « Professionnel ».

**Important :** une fois que les comptes sont liés, il n'est pas possible de délier les comptes. Seul le support national est en capacité d'effectuer cette action.

## Naviguer entre les deux espaces

1. Naviguer de l'espace « Médecin libéral » vers l'espace « Professionnel » en cliquant sur l'encart « **Espace professionnel** »

| a Trajectoire | Accueil Créer un dossier      | Mes patients | En savoir plus     | Mon compte | Contact et | FAQ                |             |                | VIRGINIE MEDECIN RPPS0003401 ext-pascale.magnien@chu-lyon.fr                                   |
|---------------|-------------------------------|--------------|--------------------|------------|------------|--------------------|-------------|----------------|------------------------------------------------------------------------------------------------|
| N° de dossier | Patient                       |              | Référent actuel du | ı dossier  | Action     | Dossier<br>accepté | Statut      | Dossier<br>lié | Ouvrir un dossier de demande d'admission                                                       |
| ga 85851199   | DURAND FANNY<br>69008 LYON 08 | Le patient   |                    |            | ø          | ?                  | Non envoyée |                | Créer un dossier Sanitaire                                                                     |
|               |                               |              |                    |            |            |                    |             |                | Ouvrir un dossier de demande d'admission<br>en SSR, HAD ou coordination de soins à<br>domicile |
|               |                               |              |                    |            |            |                    |             |                | Mes patients                                                                                   |
|               |                               |              |                    |            |            |                    |             |                | Accéder aux dossiers de mes patients                                                           |
|               |                               |              |                    |            |            |                    |             |                | En savoir plus                                                                                 |
|               |                               |              |                    |            |            |                    |             |                | Comprendre le fonctionnement et les<br>avantages de ViaTrajectoire                             |
|               |                               |              |                    |            |            |                    |             |                | Dossiers refusés                                                                               |
|               |                               |              |                    |            |            |                    | 1           | résultat   1.  | Afficher la liste des dossiers refusés                                                         |
|               |                               |              |                    |            |            |                    |             |                | Espace professionnel                                                                           |
|               |                               |              |                    |            |            |                    |             |                | Basculer vers l'espace professionnel                                                           |

2. Naviguer du espace « Professionnel » vers l'espace « Médecin libéral » en cliquant sur l'encart « Espace médecin libéral »

| ei                                                                                                    | AA                                                                                   |
|----------------------------------------------------------------------------------------------------|--------------------------------------------------------------------------------------|
| Rienvenue dans l'espace professionnel                                                                                                    | Espace médecin libéral                                                               |
| (professionnels de santé, professionnels de soins, professionnels du domaine médico-social)                                                                                                    | Pour basculer sur l'espace médecin libéral, <u>cliquer ici</u>                       |
| ViaTrajectoire est un outil d'aide à l'orientation à certains moments du parcours de soins du patient.                                                                                                    | Formation                                                                            |
| Il est concu nous identifier randoment les établissements ou services disposant de toutes les compétenses humain                                                                                                    | Pour se connecter au site de formation, <u>cliquer ici</u> .                         |
| techniques requises pour prendre en compte les spécificités de chaque personne et ce aussi bien dans les domaines sar                                                                                                    | nitaire Documentation                                                                |
| que médicosocial. Mais il ne peut en aucun cas se substituer à l'expertise partagée de chaque personne avec l'é<br>médicale et les responsables des établissements ou structures qui l'accompagnent ou le prennent en charge.  | equipe Pour acceder à la documentation, <u>cliquer ici</u> .                         |
| Les exensations d'adaptation cont faites an fanction des lais et désents sénissant les domaines sonitaires et médico so                                                                                                    | Contact                                                                              |
| des resources déclarées par les établissements ou services, et dans le respect des bonnes pratiques de son record-<br>par les coriétés savantes la Hauté autorité de Santé et les anences nationales concernées (ANAP, ANESM). | Pour acceder à la FAQ ou contacter le support, <u>cliquer</u><br>indées <u>ici</u> . |
|                                                                                                    |                                                                                      |
|                                                                                                    |                                                                                      |
|                                                                                                    |                                                                                      |
|                                                                                                    |                                                                                      |
|                                                                                                    |                                                                                      |
|                                                                                                    |                                                                                      |